### Como configurar Excel para ter análise de dados e como fazer ANOVA no excel

Larissa da Cunha Rodrigues

#### Clicar na guia arquivo

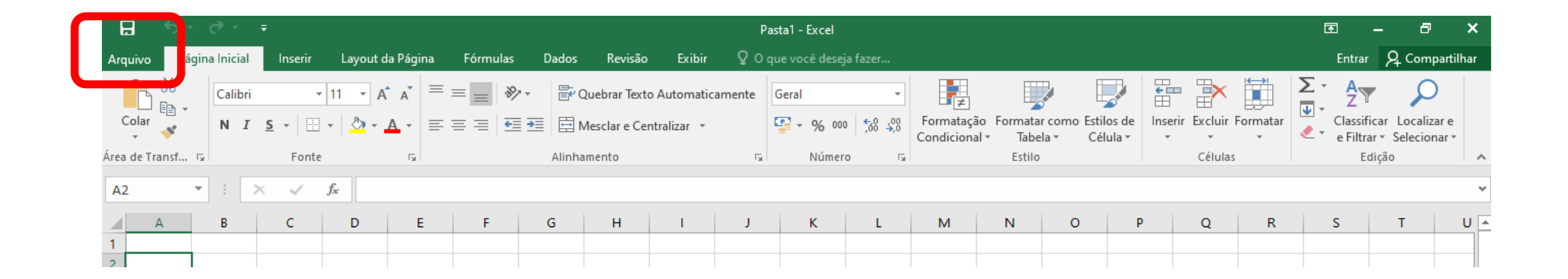

Esta é a versão 2016 do Excel, caso algúem esteja usando a versão 2007, clique no botão do Microsoft office e em seguida clique em opções do excel

### O BOTÃO DO Office é este para versões 2007

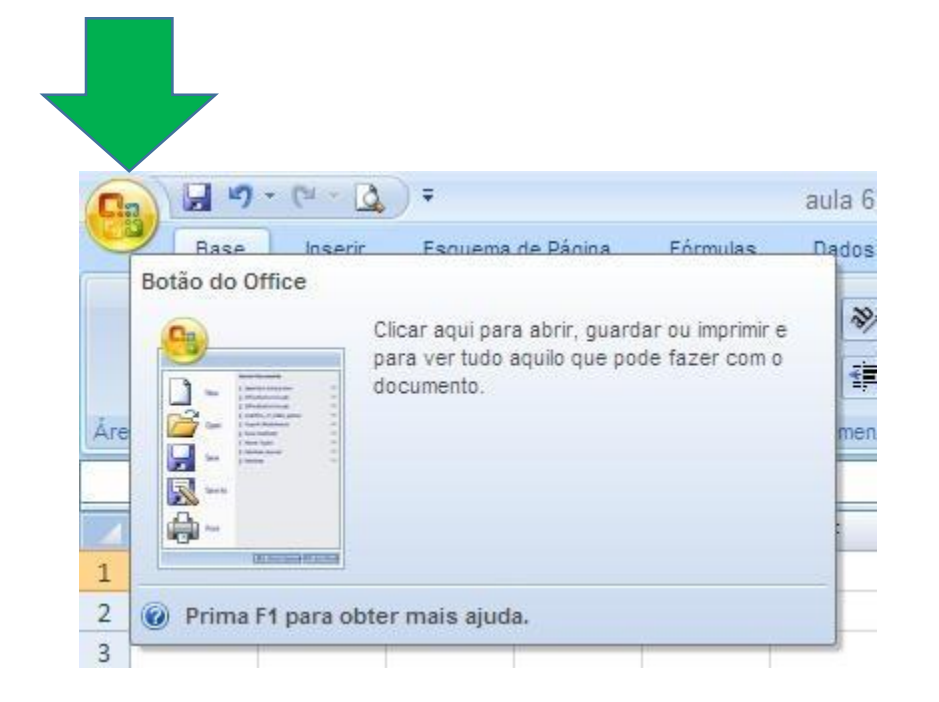

#### Em seguida clique em Opções

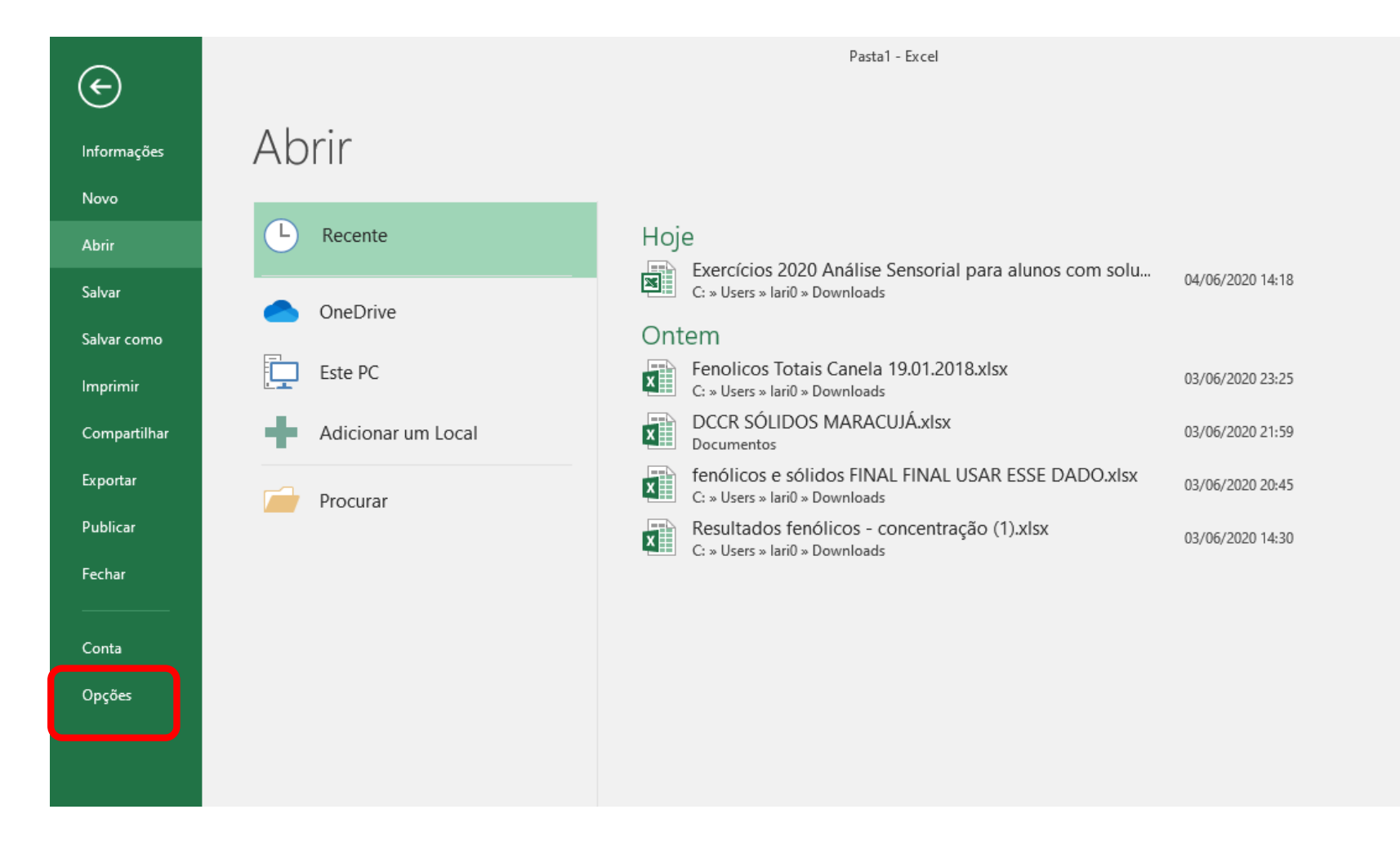

#### Em seguida selecione suplementos

Opcões do Excel

| Dpções do Excel                       |                                                                                                  | ? | × |    |  |  |  |  |
|---------------------------------------|--------------------------------------------------------------------------------------------------|---|---|----|--|--|--|--|
| Geral                                 | Opções gerais de trabalho com o Excel.                                                           |   |   |    |  |  |  |  |
| Fórmulas                              |                                                                                                  |   |   | ar |  |  |  |  |
| Revisão de Texto                      | Opções da Interface do Usuário                                                                   |   |   |    |  |  |  |  |
| Salvar                                | ✓ Mostrar Minibarra <u>d</u> e Ferramentas após seleção <sup></sup>                              |   |   |    |  |  |  |  |
| Idioma                                | Mostrar opções de Análise Rápida na seleção                                                      |   |   | L  |  |  |  |  |
| Avançado                              | Habilitar Visualização Dinâmica 🛈                                                                |   |   |    |  |  |  |  |
| Personalizar Faixa de Opções          | Estilo de dica de tela: Mostrar descrições de recursos em dicas de tela v                        |   |   | ŀ  |  |  |  |  |
| Barra de Ferramentas de Acesso Rápido | Ao criar novas pastas de trabalho                                                                |   |   | ŀ  |  |  |  |  |
| Suplementos                           | Usar esta fo <u>n</u> te como padrão: Fonte do Corpo 🗸                                           |   |   |    |  |  |  |  |
| Central de Confiabilidade             | Taman <u>h</u> o da fonte: 11 🗸                                                                  |   |   | ŀ  |  |  |  |  |
|                                       | Modo de exibição padrão de novas planilhas: Exibição Normal 🗸                                    |   |   | F  |  |  |  |  |
|                                       | Incluir este número de planilhas:                                                                |   |   |    |  |  |  |  |
|                                       | Personalizar a cópia do Microsoft Office                                                         |   |   | ŀ  |  |  |  |  |
|                                       | Nome de <u>u</u> suário: Larissa Rodrigues                                                       |   |   |    |  |  |  |  |
|                                       | Sempre usar estes valores independentemente da entrada no Office.                                |   |   | ŀ  |  |  |  |  |
|                                       | Tema do Offi <u>c</u> e: Colorido <                                                              |   |   |    |  |  |  |  |
|                                       | Opções de inicialização                                                                          |   |   |    |  |  |  |  |
|                                       | Escolha as extensões que você deseja que o Excel abra por padrão: <u>P</u> rogramas Padrão       |   |   |    |  |  |  |  |
|                                       | Avise-me se o Microsoft Excel não for o programa padrão para visualização e edição de planilhas. |   |   |    |  |  |  |  |
|                                       | ✓ Mostrar a tela de início quando este aplicativo for iniciado                                   |   |   |    |  |  |  |  |

# Na caixa Gerenciar, selecione a caixa de ferramentas de análise e clique em IR

| Opções do Excel                       |                                             |                                                 | ?                   | ×    |  |  |  |  |
|---------------------------------------|---------------------------------------------|-------------------------------------------------|---------------------|------|--|--|--|--|
| Geral                                 | Exiba e gerencie Suplementos do Mi          | crosoft Office.                                 |                     |      |  |  |  |  |
| Fórmulas                              |                                             |                                                 |                     |      |  |  |  |  |
| Revisão de Texto                      | Suplementos                                 |                                                 |                     |      |  |  |  |  |
| Salvar                                | Nome 🔺                                      | Local                                           | Тіро                | ^    |  |  |  |  |
| Idioma                                | Suplementos de Aplicativo Ativos            |                                                 | -                   |      |  |  |  |  |
| Avancada                              | Euro Currency Tools                         | C:\e16\Library\EUROTOOL.XLAM                    | Suplemento do Excel |      |  |  |  |  |
| Avançado                              | Ferramentas de Análise                      | C:\ibrary\Analysis\ANALYS32.XLL                 | Suplemento do Excel |      |  |  |  |  |
| Personalizar Faixa de Opções          | Ferramentas de Analise - VBA                | C:\ary\Analysis\A IPVBAEN.XLAM                  | Suplemento do Excel |      |  |  |  |  |
| Barra de Ferramentas de Acesso Rápido |                                             | C. (Elbiary (SOLVER (SOLVER. ALAIVI             | Suplemento do Excel |      |  |  |  |  |
| Suplementer                           | Suplementos de Aplicativo Inativos          |                                                 |                     |      |  |  |  |  |
| Suprementos                           | Data (XML)                                  | C:\ Shared\Smart Tag\MOFL.DLL                   | Ação                |      |  |  |  |  |
| Central de Confiabilidade             | Inquire<br>Microsoft Actions Dana 2         | C:\\Office16\DCF\NativeShim.dll                 | Suplemento COM      |      |  |  |  |  |
|                                       | Microsoft Power Map for Excel               | C:\d-in\EXCELPLUGINSHELL.DL                     | Suplemento COM      |      |  |  |  |  |
|                                       | Microsoft Power Pivot for Excel             | C:\owerPivotExcelClientAddIn.dll Suplemento COM |                     |      |  |  |  |  |
|                                       | Microsoft Power View for Excel              | C:\AdHocReportingExcelClient.dll                | Suplemento COM      |      |  |  |  |  |
|                                       | Surlamentas Balacianadas - Desumenta        |                                                 |                     |      |  |  |  |  |
|                                       | Sem Suplementos Relacionados a Documento    |                                                 |                     |      |  |  |  |  |
|                                       | bern baptementos netactoritados a bocamento |                                                 |                     |      |  |  |  |  |
|                                       | Suplementos de Aplicativo Desabilitados     |                                                 |                     | ~    |  |  |  |  |
|                                       | Suplemento: Euro Currency Tools             |                                                 |                     |      |  |  |  |  |
|                                       | Editor:                                     |                                                 |                     |      |  |  |  |  |
|                                       | Compatibilidade: Nenhuma informação de      | e compatibilidade disponível                    |                     |      |  |  |  |  |
|                                       | Local: C:\Program Files\Micros              | oft Office\root\Office16\Library\EUROTC         | DOL.XLAM            |      |  |  |  |  |
|                                       | Descrição: Conversion and formatti          | ng for the euro currency                        |                     |      |  |  |  |  |
|                                       | -                                           |                                                 |                     |      |  |  |  |  |
|                                       |                                             |                                                 |                     |      |  |  |  |  |
|                                       | Gerenci <u>a</u> r: Suplementos do Excel    | <u>l</u> r                                      |                     |      |  |  |  |  |
|                                       |                                             |                                                 | OK Canc             | elar |  |  |  |  |
|                                       |                                             |                                                 |                     |      |  |  |  |  |

# Selecione os suplementos que deseja habilitar e clique em Ok

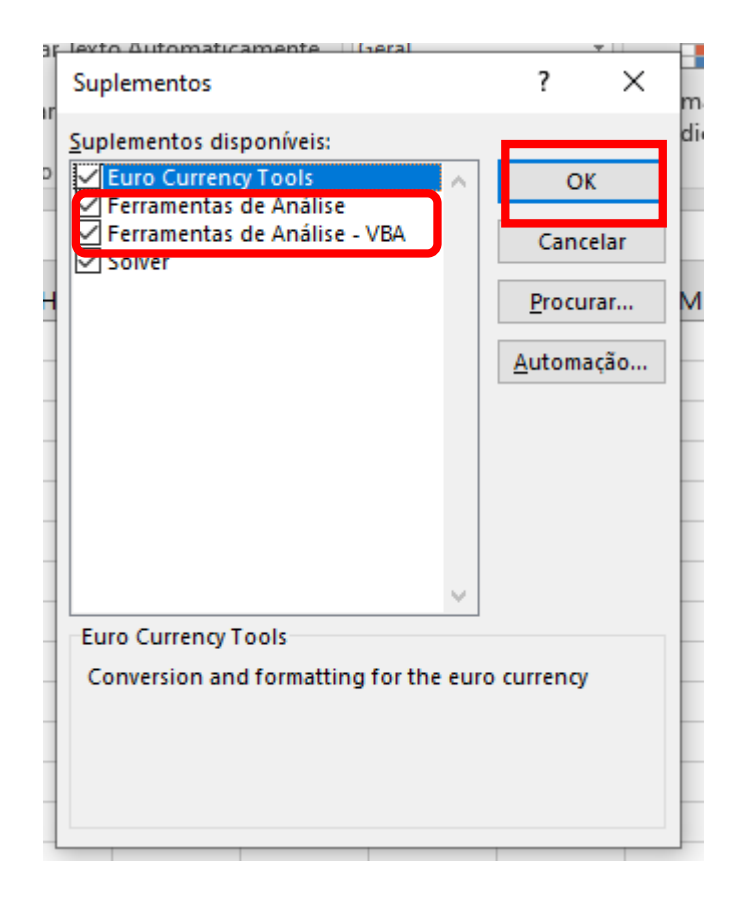

#### Não encontrou os suplementos disponíveis?

Se as **Ferramentas de Análise** não estiverem listadas na caixa **Suplementos disponíveis**, clique em **Procurar** para localizá-las.

Se você for avisado de que as Ferramentas de Análise não estão atualmente instaladas no computador, clique em **Sim** para instalá-las.

#### Para verificar se foi ativado vá na aba dados

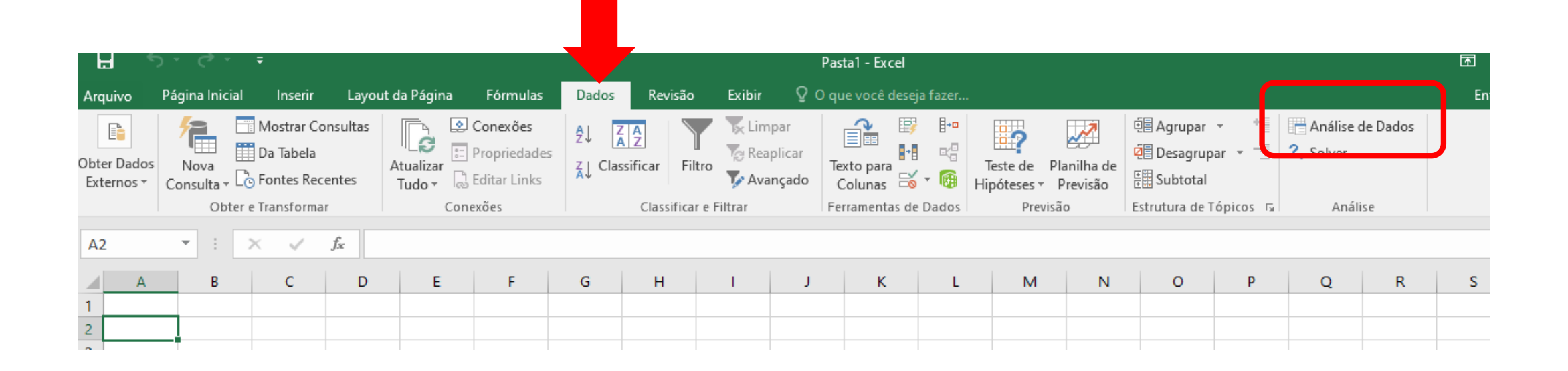

Se aparecer este ícone "Análise de dados" é porque foi ativado corretamente em seu excel

#### Fazendo ANOVA

| 3  |           |           |           |           |        |      |                |  |
|----|-----------|-----------|-----------|-----------|--------|------|----------------|--|
| 4  | Tabela de | e resulta | dos do te | este de o | omparç | ão   |                |  |
| 5  | PROVAL    | MA        | MB        | MC        | MD     | ME   | Total Provador |  |
| 6  | 1         | 2         | 3         | 1         | 5      | 3    | 14             |  |
| 7  | 2         | 1         | 1         | 0         | 2      | 2    | 6              |  |
| 8  | 3         | 2         | 2         | 0         | 2      | 0    | 6              |  |
| 9  | 4         | 1         | 4         | 2         | 5      | 5    | 17             |  |
| 10 | 5         | 2         | 4         | 3         | 3      | 1    | 13             |  |
| 11 | 6         | 2         | з         | 3         | 4      | 3    | 15             |  |
| 12 | 7         | 2         | 1         | 0         | 3      | 2    | 8              |  |
| 13 | 8         | 1         | 4         | 3         | 4      | 3    | 15             |  |
| 14 | 9         | 2         | 3         | 0         | 4      | 3    | 12             |  |
| 15 | 10        | 2         | 2         | 2         | 5      | 5    | 16             |  |
| 16 | 11        | 1         | 1         | 3         | 6      | 3    | 14             |  |
| 17 | 12        | 3         | 1         | 0         | 3      | 1    | 8              |  |
| 18 | 13        | 1         | 1         | 0         | 2      | 1    | 5              |  |
| 19 | 14        | 1         | 6         | 1         | 4      | 4    | 16             |  |
| 20 | 15        | 3         | 5         | 1         | 5      | 3    | 17             |  |
| 21 | 16        | 2         | 4         | 1         | 7      | 2    | 16             |  |
| 22 | 17        | 1         | 3         | 2         | 5      | 3    | 14             |  |
| 23 | 18        | 1         | 2         | 0         | 2      | 2    | 7              |  |
| 24 | 19        | 1         | 5         | 2         | 3      | 4    | 15             |  |
| 25 | 20        | 1         | з         | 3         | 3      | 6    | 16             |  |
| 26 | 21        | 3         | 4         | 0         | 4      | 2    | 13             |  |
| 27 | 22        | 2         | 3         | 1         | 5      | 4    | 15             |  |
| 28 | 23        | 2         | 3         | 1         | 5      | 4    | 15             |  |
| 29 | 24        | 1         | 4         | 0         | 4      | 3    | 12             |  |
| 30 | 25        | 3         | 2         | 2         | 3      | 2    | 12             |  |
| 31 | Média     | 1,72      | 2,96      | 1,24      | 3,92   | 2,84 |                |  |
| 32 |           |           |           |           |        |      |                |  |

Monte as tabelas conforme os exemplos da professora e clique em dados e análise de dados

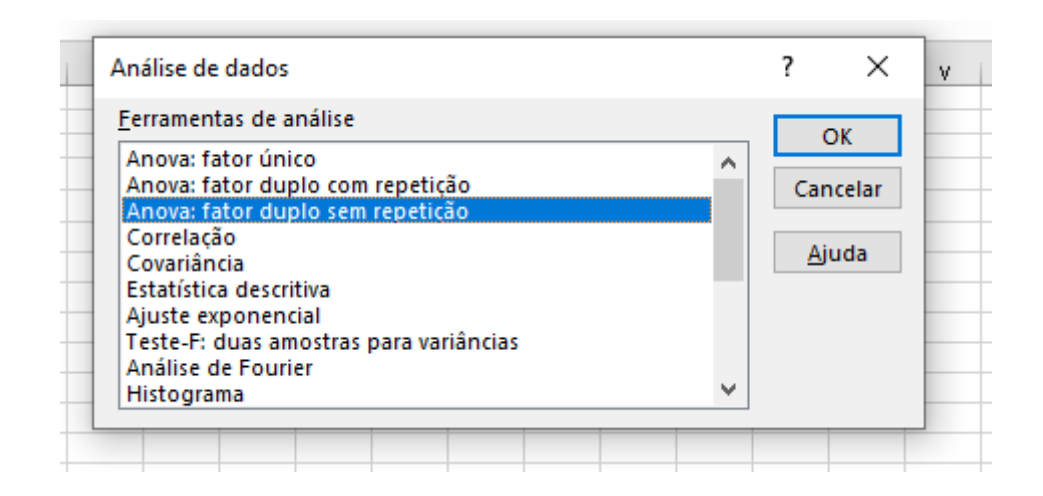

Selecione ANOVA: fator duplo sem repetição, uma vez que são duas variáveis (Provador e amostras e não há repetição para cada resposta de cada provador) e em seguida clique em OK

| Ext  | ernos *    | Con     | sulta -  | Co For    | ntes Re | centes   | Т    | udo - 🗟 Editar | Links A   | 🗘 🏷 Avançado 🤅 Colunas 🗟 |               |         | s 🗟 - 🔞    | 🗴 🖷 🛛 Hipóteses 🗸 Previ |              |               |       |   |
|------|------------|---------|----------|-----------|---------|----------|------|----------------|-----------|--------------------------|---------------|---------|------------|-------------------------|--------------|---------------|-------|---|
|      |            |         | Obt      | er e Tra  | nsform  | ar       |      | Conexões       |           | C                        | assificar e F | iltrar  |            | Ferramer                | tas de Dados | ados Previsão |       |   |
| A5   | ;          | Ŧ       | :        | ×         | ~       | $f_{x}$  |      |                |           | Ano                      | va: fator du  | plo sen | n repetiçã | io                      |              | ?             | ×     |   |
| 1    | A          |         | в        | С         | D       | E        | F    | G              | HI        | J SAS5                   | \$F\$30       |         |            |                         |              |               | J U   | ٧ |
| 3    |            |         |          |           |         |          |      |                |           |                          |               |         |            |                         |              |               |       |   |
| 4 T  | abela de r | resulta | dos do t | este de o | comparç | ão múlti | pla  |                |           |                          |               |         |            |                         |              |               |       |   |
| 5    | ROVADOR    | R       | MA       | MB        | MC      | MD       | ME   | Total Provador |           |                          |               |         |            |                         |              |               |       |   |
| 6    |            | 1       | 2        | 3         | 1       | 5        | 3    | 14             |           |                          |               |         |            |                         |              |               |       |   |
| 7    |            | 2       | 1        | 1         | 0       | 2        | 2    | 6              |           |                          |               |         |            |                         |              |               |       |   |
| 8    |            | 3       | 2        | 2         | 0       | 2        | 0    | 6              |           |                          |               |         |            |                         |              |               |       |   |
| 9    |            | 4       | 1        | 4         | 2       | 5        | 5    | 17             |           |                          |               |         |            |                         |              | _             |       |   |
| 10   |            | 5       | 2        | 4         | 3       | 3        | 1    | 13             |           |                          | Selecio       | na s    | some       | nte o                   | s dados      | juntan        | nente |   |
| 11   |            | 6       | 2        | 3         | 3       | 4        | 3    | 15             |           |                          |               |         |            | _                       |              | ,             |       |   |
| 12   |            | 7       | 2        | 1         | 0       | 3        | 2    | 8              |           | (                        | com os        | s noi   | mes d      | das co                  | lunas.       |               |       |   |
| 13   |            | 8       | 1        | 4         | 3       | 4        | 3    | 15             |           |                          | <b>NI</b>     | ~       |            |                         | · · ·        |               |       |   |
| 14   |            | 9       | 2        | 3         | 0       | 4        | 3    | 12             |           |                          | JDS: N        | ao s    | eleci      | onar a                  | as media     | as            |       |   |
| 15   |            | 10      | 2        | 2         | 2       | 5        | 5    | 16             |           |                          |               |         |            |                         |              |               |       |   |
| 16   |            | 11      | 1        | 1         | 3       | 6        | 3    | 14             |           |                          |               |         |            |                         |              |               |       |   |
| 17   |            | 12      | 3        | 1         | 0       | 3        | 1    | 8              |           |                          |               |         |            |                         |              |               |       |   |
| 18   |            | 13      | 1        | 1         | 0       | 2        | 1    | 5              |           |                          |               |         |            |                         |              |               |       |   |
| 19   |            | 14      | 1        | 6         | 1       | 4        | 4    | 16             |           |                          |               |         |            |                         |              |               |       |   |
| 20   |            | 15      | 3        | 5         | 1       | 5        | 3    | 17             |           |                          |               |         |            |                         |              |               |       |   |
| 21   |            | 16      | 2        | 4         | 1       | 7        | 2    | 16             |           |                          |               |         |            |                         |              |               |       |   |
| 22   |            | 17      | 1        | 3         | 2       | 5        | 3    | 14             |           |                          |               |         |            |                         |              |               |       |   |
| 23   |            | 18      | 1        | 2         | 0       | 2        | 2    | 7              |           |                          |               |         |            |                         |              |               |       |   |
| 24   |            | 19      | 1        | 5         | 2       | 3        | 4    | 15             |           |                          |               |         |            |                         |              |               |       |   |
| 25   |            | 20      | 1        | 3         | 3       | 3        | 6    | 16             |           |                          |               |         |            |                         |              |               |       |   |
| 26   |            | 21      | 3        | 4         | 0       | 4        | 2    | 13             |           |                          |               |         |            |                         |              |               |       |   |
| 27   |            | 22      | 2        | 3         | 1       | 5        | 4    | 15             |           |                          |               |         |            |                         |              |               |       |   |
| 28   |            | 23      | 2        | 3         | 1       | 5        | 4    | 15             |           |                          |               |         |            |                         |              |               |       |   |
| 29   |            | 24      | 1        | 4         | 0       | 4        | 3    | 12             |           |                          |               |         |            |                         |              |               |       |   |
| 30   |            | 25      | 3        | 2         | 2       | 3        | 2    | 12             |           |                          |               |         |            |                         |              |               |       |   |
| 31 1 | /ledia     |         | 1,72     | 2,96      | 1,24    | 3,92     | 2,84 |                |           |                          |               |         |            |                         |              |               |       |   |
| 32   |            |         | Ever     | cício 2   |         | vorcício | 2    | Evorcício 4    | EVERCÍCIO | S Excol                  | Dlanilla      | 1       | A          |                         |              |               |       |   |

#### Fazendo ANOVA

-Selecione adicionar rótulos;
-O valor de alfa é 0,05;
-Selecione em opções de saída : Nova planilha
-Clicar em OK

|                               | · - · <b>]</b> |          |
|-------------------------------|----------------|----------|
| Entrada                       |                | OK       |
| Intervalo de <u>e</u> ntrada: | \$A\$5:\$F\$30 |          |
| ✓ <u>R</u> ótulos             |                | Cancelar |
| Alfa: 0.05                    |                | Ajuda    |
|                               |                |          |
| Opções de saída               |                | _        |
| 🔵 <u>I</u> ntervalo de saída: | Ē              | <b>6</b> |
| Nova planilha:                |                |          |
| Neva parta de trabalho        |                |          |

| H1 | 2          | ▼ ∃ 2       | × 🗸        | f <sub>sc</sub> |           |   |   |   |
|----|------------|-------------|------------|-----------------|-----------|---|---|---|
|    | А          | В           | С          | D               | E         | F | G | Н |
| 1  | Anova: fat | tor duplo s | em repetiç | ão              |           |   |   |   |
| 2  |            |             |            |                 |           |   |   |   |
| 3  | RESUMO     | Contagem    | Soma       | Média           | Variância |   |   |   |
| 4  | 1          | 5           | 14         | 2,8             | 2,2       |   |   |   |
| 5  | 2          | 5           | 6          | 1,2             | 0,7       |   |   |   |
| 6  | 3          | 5           | 6          | 1,2             | 1,2       |   |   |   |
| 7  | 4          | 5           | 17         | 3,4             | 3,3       |   |   |   |
| 8  | 5          | 5           | 13         | 2,6             | 1,3       |   |   |   |
| 9  | 6          | 5           | 15         | 3               | 0,5       |   |   |   |
| 10 | 7          | 5           | 8          | 1,6             | 1,3       |   |   |   |
| 11 | 8          | 5           | 15         | 3               | 1,5       |   |   |   |
| 12 | 9          | 5           | 12         | 2,4             | 2,3       |   |   |   |
| 13 | 10         | 5           | 16         | 3,2             | 2,7       |   |   |   |
| 14 | 11         | 5           | 14         | 2,8             | 4,2       |   |   |   |
| 15 | 12         | 5           | 8          | 1,6             | 1,8       |   |   |   |
| 16 | 13         | 5           | 5          | 1               | 0,5       |   |   |   |
| 17 | 14         | 5           | 16         | 3,2             | 4,7       |   |   |   |
| 18 | 15         | 5           | 17         | 3,4             | 2,8       |   |   |   |
| 19 | 16         | 5           | 16         | 3,2             | 5,7       |   |   |   |
| 20 | 17         | 5           | 14         | 2,8             | 2,2       |   |   |   |
| 21 | 18         | 5           | 7          | 1,4             | 0,8       |   |   |   |
| 22 | 19         | 5           | 15         | 3               | 2,5       |   |   |   |
| 23 | 20         | 5           | 16         | 3,2             | 3,2       |   |   |   |

Em outra planilha aparecerá a ANOVA desta forma e então vá para o final da planilha onde aparecerá a Tabela ANOVA

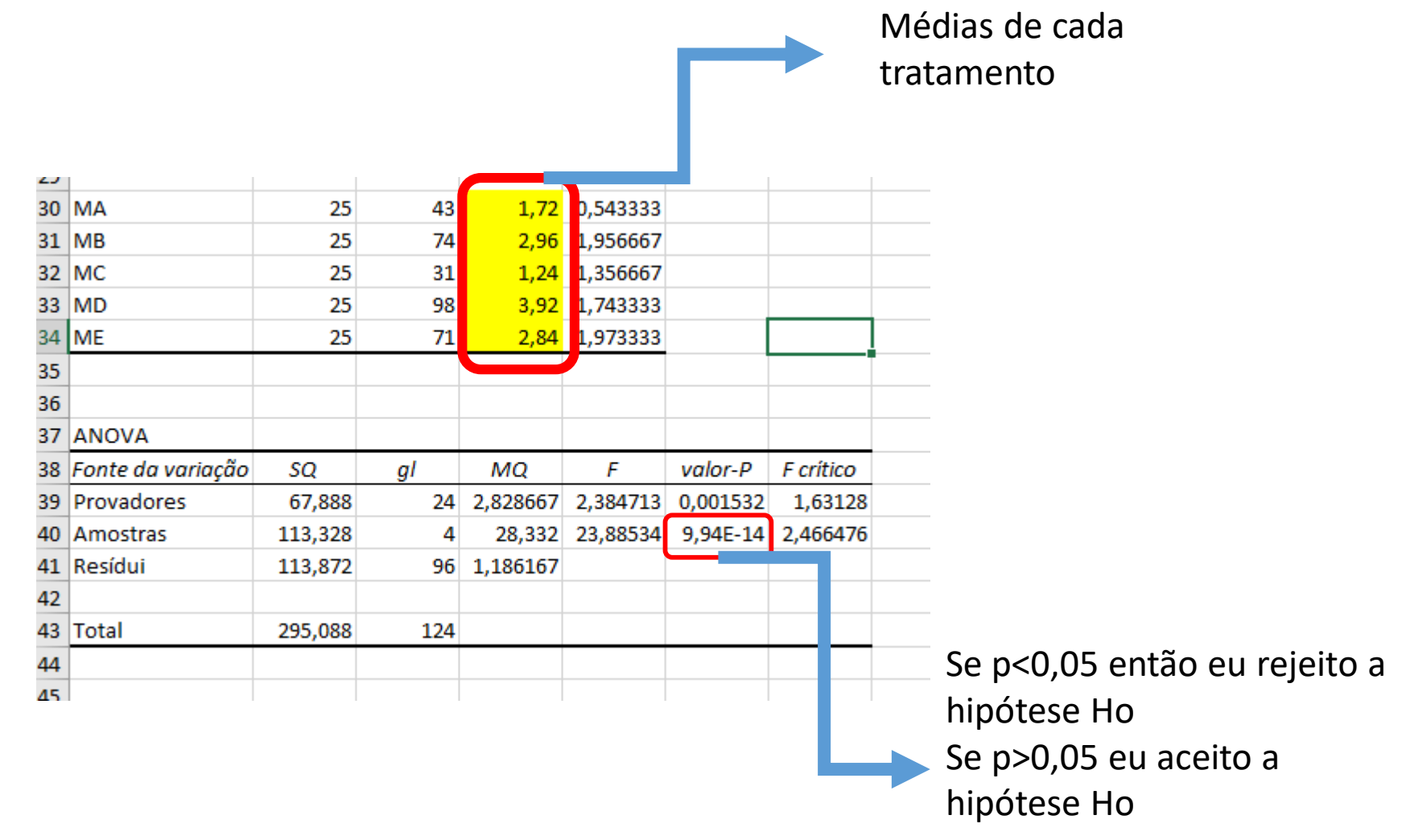

#### Dúvidas??

Em caso de dúvidas envie um e-mail para mim : larissa.cunha.rodrigues@usp.br